## How To Register For A Course Waitlist

1. Log into your Goldmine account from my.utep.edu using your UTEP credentials:

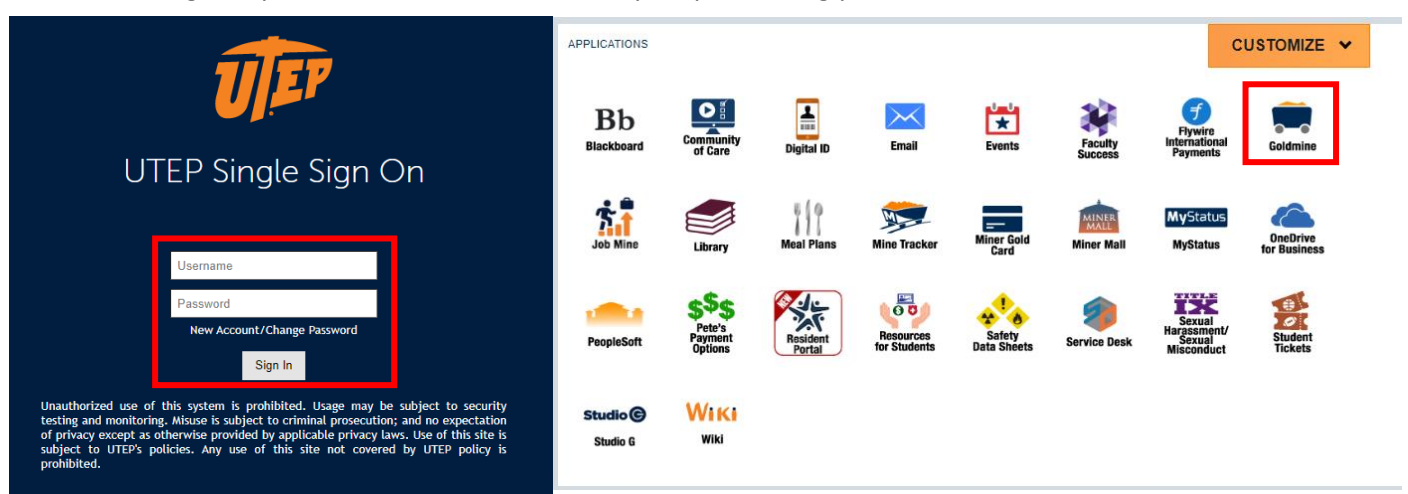

2. Click on "Registration":

Student Menu

- Personal Information
- Profile
- Financial Aid and Scholarships
- Registration
- View Holds
- Midterm Grades
- Final Grades
- Academic Transcript
- Pete's Payment Options
- Tax Information
- Degree Evaluation
- Enrollment Verification
- Order Official Transcript

## 3. Click on "Register for Classes":

| Prepare for Registration         View registration status, update student term data, and complete pre-registration requirements.         Register for Classes         Search and register for your classes. You can also view and manage your set                                    |        |
|----------------------------------------------------------------------------------------------------|--------|
| What would you like to do?         Prepare for Registration         View registration status, update student term data, and complete pre-registration requirements.         Register for Classes         Search and register for your classes. You can also view and manage your sch |        |
| Prepare for Registration       Register for Classes         View registration status, update student term data, and complete pre-registration requirements.       Register for Classes                                                                                               | _      |
| Prepare for Registration<br>View registration status, update student term data, and complete pre-registration requirements.                                                                                                    |        |
|                                                                                                    | edule. |
| Plan Ahead<br>Give yourself a head start by building plans. When you're ready to register, you'll be able to load these plans.                                                                                                    | g.     |
| View Registration Information<br>View your past schedules and your ungraded classes.                                                                                                    |        |
|                                                                                                    |        |

4. Select the term you are registering for, then press "Continue":

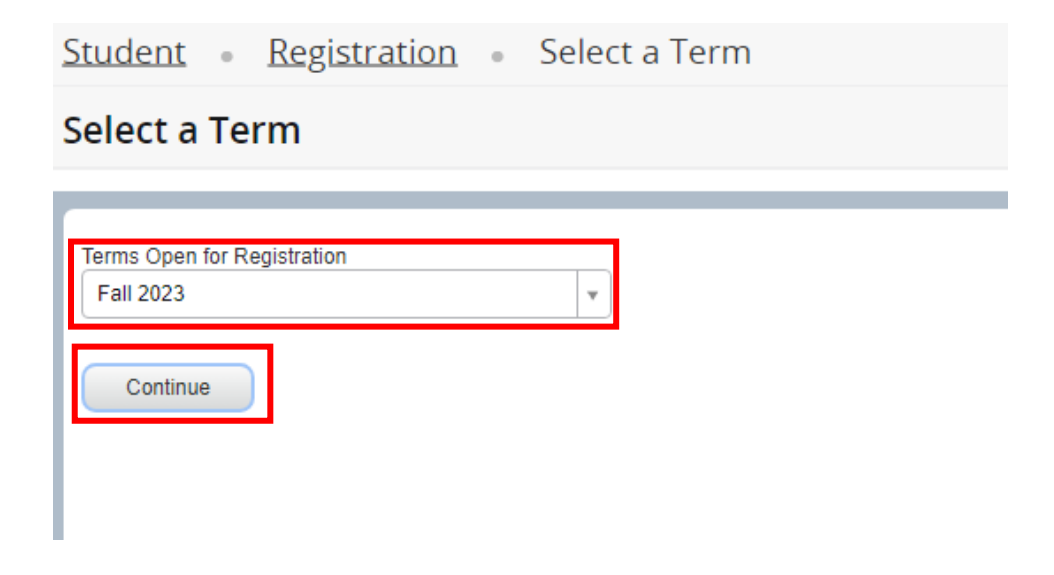

5. On the next page, type in the information of the class you want to register for including the Subject and Course Number. Then, click on "Search":

<u>Student</u> • <u>Registration</u> • <u>Select a Term</u> • Register for Classes

| Register for Cl                        | asses         |                      |                 |  |
|----------------------------------------|---------------|----------------------|-----------------|--|
| Find Classes Enter                     | CRNs Plans    | Schedule and Options |                 |  |
| Enter Your Search C<br>Term: Fall 2023 | riteria 🕕     |                      |                 |  |
|                                        | Subject       | × Computer Science   |                 |  |
|                                        | Course Number | 1190                 |                 |  |
|                                        | Keyword       |                      |                 |  |
|                                        | E             | Search Clear         | Advanced Search |  |
|                                        |               |                      |                 |  |
|                                        |               |                      |                 |  |

6. Next, you will see a list of the options available for the respective class. If the section you want to register to has reached capacity, you may join the waitlist. To join the waitlist of a full section, click "Add":

<u>Student</u> • <u>Registration</u> • <u>Select a Term</u> • Register for Classes

| Title \$                               | Subject Desci | Course                     |           |       |       |       | Term: Fall 2023 Subject: Computer Science Course Number: 1190 |                             |        |                                  |                                                                               |                 |         |  |  |
|----------------------------------------|---------------|----------------------------|-----------|-------|-------|-------|---------------------------------------------------------------|-----------------------------|--------|----------------------------------|-------------------------------------------------------------------------------|-----------------|---------|--|--|
|                                        |               | course                     | r Section | Hours | CRN≎  | Term≎ | Instructor                                                    | Meeting Times               | Campus | Status                           | Attribute                                                                     | Linked Sections | Add     |  |  |
| Special Topics in Com<br>ecture (LECT) | Computer      | 1190                       | 004       | 1     | 13548 | Fall  | <u>Roy, Mary</u> (Primary)                                    | SMTWT S 03:00 PM - 05:00 PM | Mai    | <b>FULL:</b> 0<br><b>7</b> of 10 | ICR] Department Approval<br>[CR] Campus Location<br>[CR] Prerequiste(s) Exist |                 | Add     |  |  |
| 🕅 🖣 Page 1 of 1                        | ▶ N   10      | <ul> <li>Per Pa</li> </ul> | ge        |       |       |       |                                                               |                             |        |                                  |                                                                               |                 | Records |  |  |

7. Once you click "Add", the section will then be added to your Summary section of the page with the status of "Pending". Click on the dropdown menu under "Action" and select "Placed on the Course Wait List". Then, click on "Submit":

| Title                         | Details      | Hours | CRN   | Schedule Type    | Status     | Action                    |        |
|-------------------------------|--------------|-------|-------|------------------|------------|---------------------------|--------|
| Special Topics in Computing   | CS 1190, 004 | 1     | 13548 | Lecture (LECT)   | Pending    | Registered by Web         |        |
| computer Organization         | CS 3432, 01  | 4     | 10899 | Lecture (LECT)   | Registered | Registered by Web         |        |
| computer Organization         | CS 3432, 2   | 0     | 13072 | Laboratory (LAB) | Registered | Remove                    |        |
| unior Professionl Orientation | CS 3195, 001 | 1     | 13789 | Lecture (LECT)   | Registered | Re-Enroll in Adm Wthdrwr  | Crse   |
| rogramming Language Con       | CS 3360, 002 | 3     | 13809 | Lecture (LECT)   | Registered | Placed on the Course Wait | : List |
| oftware Eng: Requirements     | CS 4310, 003 | 3     | 10900 | Lecture (LECT)   | Registered | None 👻                    |        |

## 8. Once you click on "Submit", the status will change to "Waitlisted". You are now placed on the waitlist of the section.

| Summary                                |                             |         |       |                  |            |        | Tuition and Fees |
|----------------------------------------|-----------------------------|---------|-------|------------------|------------|--------|------------------|
| Title                                  | Details                     | Hours   | CRN   | Schedule Type    | Status     | Action | <b>\$</b> -      |
| Special Topics in Computing            | CS 1190, 004                | 1       | 13548 | Lecture (LECT)   | Waitlisted | None   | ¥                |
| Computer Organization                  | CS 3432, 01                 | 4       | 10899 | Lecture (LECT)   | Registered | None   | ¥                |
| Computer Organization                  | CS 3432, 2                  | 0       | 13072 | Laboratory (LAB) | Registered | None   | ¥                |
| Junior ProfessionI Orientation         | CS 3195, 001                | 1       | 13789 | Lecture (LECT)   | Registered | None   | ¥                |
| Programming Language Con               | CS 3360, 002                | 3       | 13809 | Lecture (LECT)   | Registered | None   | ¥                |
| Software Eng: Requirements             | CS 4310, 003                | 3       | 10900 | Lecture (LECT)   | Registered | None   | T                |
|                                        |                             | -       |       |                  |            | ſ      |                  |
| Total Hours   Registered: 14   Billing | j: 14   CEU: 0   Min: 0   M | Max: 21 |       |                  |            |        |                  |
|                                        |                             |         |       |                  |            |        | Submit           |